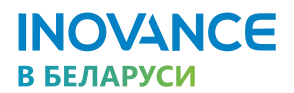

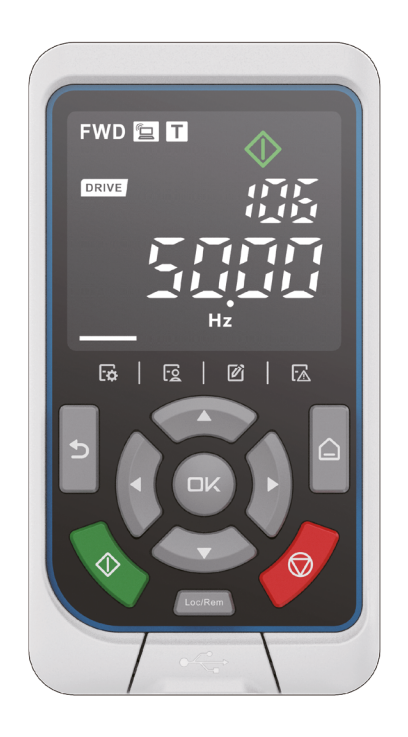

# MDKE-10

СВЕТОДИОДНАЯ ПАНЕЛЬ УПРАВЛЕНИЯ. РУКОВОДСТВО ПОЛЬЗОВАТЕЛЯ

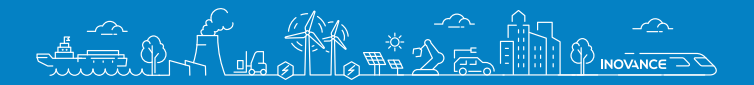

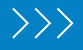

# Содержание

| Введение                                                                                                    | 3                                                                          |
|----------------------------------------------------------------------------------------------------|----------------------------------------------------------------------------|
| Глава 1. Меры предосторожности                                                                                                    | 4                                                                          |
| 1.1 Общие требования техники безопасности                                                                                                    | 4                                                                          |
| 1.2 После распаковки                                                                                                    | 4                                                                          |
| 1.3 Во время хранения и транспортировки                                                                                                    | 4                                                                          |
| 1.4 Во время установки                                                                                                    | 4                                                                          |
| 1.5 При выполнении монтажа электропроводки                                                                                                    | 5                                                                          |
| 1.6 Во время технического обслуживания и осмотра                                                                                                    | 5                                                                          |
| Глава 2. Информация об изделии                                                                                                    | 6                                                                          |
| 2.1 Заводская табличка                                                                                                    | 6                                                                          |
| 2.2 Размеры                                                                                                    | 6                                                                          |
| 2.3 Компоненты                                                                                                    | 7                                                                          |
| 2.4 Дисплей                                                                                                    | 8                                                                          |
| 2.5 Кнопки                                                                                                    | 9                                                                          |
| 2.6 Общие технические характеристики 1                                                                                                    | 10                                                                         |
|                                                                                                    |                                                                            |
| Глава 3. Монтаж оборудования и электропроводки 1                                                                                                    | 11                                                                         |
| Глава 3. Монтаж оборудования и электропроводки<br>3.1 На устройство                                                                                                    | 11<br>11                                                                   |
| Глава 3. Монтаж оборудования и электропроводки                                                                                                    | 11<br>11<br>12                                                             |
| Глава 3. Монтаж оборудования и электропроводки                                                                                                    | 11<br>11<br>12<br>14                                                       |
| Глава 3. Монтаж оборудования и электропроводки                                                                                                    | 11<br>11<br>12<br>14                                                       |
| Глава 3. Монтаж оборудования и электропроводки                                                                                                    | 11<br>11<br>12<br>14<br>15<br>6                                            |
| Глава 3. Монтаж оборудования и электропроводки                                                                                                    | 11<br>11<br>12<br>14<br>15<br>16                                           |
| Глава 3. Монтаж оборудования и электропроводки       1         3.1 На устройство       1         3.2 На дверцу шкафа       1         3.3 Подключение к устройству       1         3.4 Подключение к ПК       1         Глава 4. Функции и применение       1         4.1 Общие сведения       1         4.2 Индикаторы состояния       1                                                                                                    | 11<br>11<br>12<br>14<br>15<br>16                                           |
| Глава 3. Монтаж оборудования и электропроводки                                                                                                    | 11<br>11<br>12<br>14<br>15<br>16<br>16<br>17                               |
| Глава 3. Монтаж оборудования и электропроводки                                                                                                    | 11<br>11<br>12<br>14<br>15<br>16<br>16<br>17<br>18<br>20                   |
| Глава 3. Монтаж оборудования и электропроводки       1         3.1 На устройство       1         3.2 На дверцу шкафа       1         3.3 Подключение к устройству       1         3.4 Подключение к ПК       1         Глава 4. Функции и применение       1         4.1 Общие сведения       1         4.2 Индикаторы состояния       1         4.3 Многофункциональная область       1         4.4 Область параметров       2         4.5 Область единиц измерения       2                                                                                                    | 11<br>11<br>12<br>14<br>15<br>16<br>17<br>18<br>20<br>25                   |
| Глава 3. Монтаж оборудования и электропроводки                                                                                                    | 11<br>11<br>12<br>14<br>15<br>16<br>17<br>18<br>20<br>25<br>25             |
| Глава 3. Монтаж оборудования и электропроводки       1         3.1 На устройство       1         3.2 На дверцу шкафа       1         3.3 Подключение к устройству       1         3.4 Подключение к ПК       1         Глава 4. Функции и применение       1         4.1 Общие сведения       1         4.2 Индикаторы состояния       1         4.3 Многофункциональная область       1         4.4 Область параметров       2         4.5 Область единиц измерения       2         4.6 Иконки меню       2         4.7 Автонастройка       2                                       | 11<br>11<br>12<br>14<br>15<br>16<br>17<br>18<br>20<br>25<br>25<br>25<br>26 |
| Глава 3. Монтаж оборудования и электропроводки       1         3.1 На устройство       1         3.2 На дверцу шкафа       1         3.3 Подключение к устройству       1         3.4 Подключение к ПК       1         Глава 4. Функции и применение       1         4.1 Общие сведения       1         4.2 Индикаторы состояния       1         4.3 Многофункциональная область       1         4.4 Область параметров       2         4.5 Область единиц измерения       2         4.6 Иконки меню       2         4.7 Автонастройка       2         4.8 Обновление панели       2 | 11<br>11<br>12<br>14<br>15<br>16<br>17<br>18<br>20<br>25<br>25<br>26<br>27 |

# Введение

Благодарим Вас за приобретение интеллектуальной панели управления серии MDKE-10, разработанной компанией Suzhou Inovance Technology Co. Ltd.

Интеллектуальная панель управления MDKE-10 относится к новому поколению инструментов для ввода в эксплуатацию приводов переменного тока серий MD580, MD520 и других. Панель обладает светодиодным дисплеем, совместима с приводами переменного тока широкого диапазона мощностей, поддерживает многошинную архитектуру и подходит для систем с одним/несколькими приводами. С помощью MDKE-10 можно выполнять настройку параметров, контроль состояния, выявление неисправностей, передачу данных по USB.

В настоящем руководстве пользователя описаны правила эксплуатации интеллектуальной панели управления серии MDKE-10, а также приведены меры предосторожности и порядок выполнения технического обслуживания, информация об изделии, указания по выполнению монтажа оборудования и электропроводки, функциональные характеристики и область применения. До начала эксплуатации изделия необходимо внимательно ознакомиться с руководством пользователя. По всем вопросам, связанным с эксплуатацией изделия, просим обращаться в нашу службу поддержки.

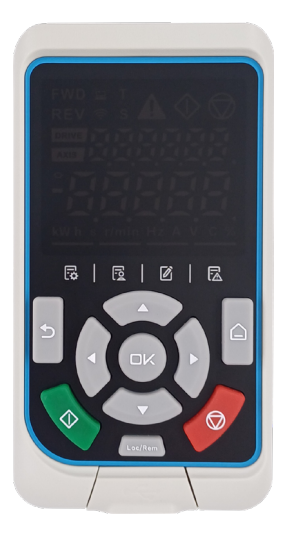

#### Примечание

• На чертежах и на рисунках в руководстве пользователя оборудование может быть показано без крышек и защитных ограждений. Перед выполнением указаний из руководства пользователя обязательно установите крышки или защитные ограждения.

• Чертежи в руководстве пользователя приводятся только для описания и могут не соответствовать приобретенному вами изделию.

 Указания могут быть изменены без уведомления в связи с усовершенствованием изделия, изменением характеристик, внесением уточняющей информации, а также для удобства использования руководства.

• По техническим вопросам просим обращаться к нашим представителям или в нашу службу поддержки.

# Глава 1. Меры предосторожности

В настоящем руководстве пользователя уведомления классифицируются по степени опасности:

▲ ВНИМАНИЕ означает, что несоблюдение указаний может привести к получению травм легкой и средней степени тяжести или к повреждению оборудования.

Настоящее руководство пользователя содержит уведомления, которые необходимо соблюдать в целях обеспечения личной безопасности и предотвращения материального ущерба.

# 1.1 Общие требования техники безопасности

В данной главе приведены обязательные требования для пользователя при проверке изделия, хранении, транспортировке, монтаже оборудования и электропроводки, эксплуатации, осмотре и утилизации.

# 1.2 После распаковки

| Пункты проверки                                                          | Описание                                                                                                    |
|--------------------------------------------------------------------------|----------------------------------------------------------------------------------------------------|
| Соответствие полученного изделия вашему заказу                           | В коробке находятся изделие и руководство пользователя.<br>Сверьтесь с информацией на заводской табличке.                                             |
| Осмотр изделия на предмет возможных повреждений во время транспортировки | Проверьте внешний вид изделия. В случае отсутствия эле-<br>ментов или повреждения немедленно свяжитесь с компанией<br>Inovance или вашим поставщиком. |

# 1.3 Во время хранения и транспортировки

#### \rm ВНИМАНИЕ

 При хранении изделия избегать воздействия прямого солнечного света, повышенной температуры, высокой относительной влажности, высоких перепадов температуры, водяного конденсата, агрессивных или горючих газов, пыли, солей, металлической крошки, утечек воды, масла и химреагентов, а также вибраций и ударов. Несоблюдение этого требования может привести к поражению электрическим током или к повреждению изделия.

 Для соблюдения требований к защите от воды и пыли выбирайте места с более высокой степенью защиты IP для жестких условий эксплуатации.

• Не ставьте большое количество изделий друг на друга. В противном случае возможно повреждение или неисправность изделия.

# 1.4 Во время установки

#### \rm ВНИМАНИЕ

• Не устанавливайте изделие в местах с брызгами воды или в коррозионной среде. Для мест, где требуется повышенная защита, используйте версии с более высокой степенью IP.

• Не используйте изделие вблизи горючих газов или материалов. Несоблюдение этого требования может привести к возгоранию оборудования.

• Установите изделие в огнестойком и электрически защищенном шкафу. Несоблюдение этого требования может привести к возгоранию оборудования.

• Не допускайте попадания посторонних предметов. Несоблюдение этого требования может привести к неисправности или возгоранию от короткого замыкания или износа внутренних элементов.

• Избегайте сильных физических воздействий. Несоблюдение этого требования может привести к неисправности.

### 1.5 При выполнении монтажа электропроводки

#### \rm ВНИМАНИЕ

• Панель MDKE-10 предназначена для эксплуатации с приводами переменного тока Inovance MD580, MD520. Перед использованием панели MDKE-10 с другими приводами переменного тока Inovance, просим проконсультироваться со специалистами компании Inovance. В противном случае возможны повреждения или ненадлежащая работа панели MDKE-10.

• Не используйте перекрестные или поврежденные сетевые кабели. В противном случае возможны повреждения или ненадлежащая работа панели MDKE-10.

 Для подключения панели MDKE-10 к ПК используйте USB-кабель, поставляемый в комплекте с изделием, или закажите USB-кабель у нашей компании. Подробную информацию о монтаже электропроводки см. в главе 3.

• Не укладывайте силовые кабели, сетевой кабель и USB-кабель рядом друг с другом. Силовые кабели должны быть на расстоянии не менее 30 см от сигнальных кабелей.

• Примите необходимые меры по экранированию в местах с сильным электрическим или магнитным полем, либо радиацией. В противном случае возможно нарушение работы изделия.

### 1.6 Во время технического обслуживания и осмотра

ВНИМАНИЕ

Не используйте бензин, растворитель, спирт, кислотное или щелочное моющее средство для очистки изделия, во избежание обесцвечивания или повреждения.

#### 1.6.1 Ежедневная и периодическая проверка

Выполняйте ежедневную и периодическую проверку следующим образом:

| Тип                              | Цикл     | Пункты проверки                                                                        |  |  |
|----------------------------------|----------|----------------------------------------------------------------------------------------|--|--|
|                                  |          | Проверьте температуру окружающей среды, влажность, наличие пыли, посторонних предметов |  |  |
| Ежедневная<br>проверка Ежедневно |          | Проверьте наличие нехарактерного шума                                                  |  |  |
|                                  |          | Проверьте правильность установки крышки разъема Туре-С и задней крышки самой панели    |  |  |
|                                  |          | Проверьте исправность светодиодного дисплея                                            |  |  |
|                                  |          | Проверьте работоспособность кнопочного управления                                      |  |  |
|                                  |          | Проверьте наличие нехарактерного запаха                                                |  |  |
|                                  |          | Проверьте крепежные детали на ослабление                                               |  |  |
|                                  | Один год | Проверьте наличие перегрева                                                            |  |  |
| периодическая<br>проверка        |          | Проверьте разъем USB на наличие повреждений                                            |  |  |
|                                  |          | Проверьте крепежные детали разъема Туре-С и интерфейса RJ45 на ослабление              |  |  |

#### 1.6.2 При утилизации

Соблюдайте применимые законы и нормы, касающиеся переработки и повторного использования изделия при наступлении срока утилизации

# Глава 2. Информация об изделии

Интеллектуальная панель управления MDKE-10 относится к новому поколению инструментов для ввода в эксплуатацию приводов переменного тока серий MD580, MD520 и других. Панель обладает светодиодным дисплеем, совместима с приводами переменного тока широкого диапазона мощностей, поддерживает многошинную архитектуру и подходит для систем с одним/несколькими приводами. С помощью MDKE-10 можно выполнять настройку параметров, контроль состояния, выявление неисправностей, передачу данных по USB.

# 2.1 Заводская табличка

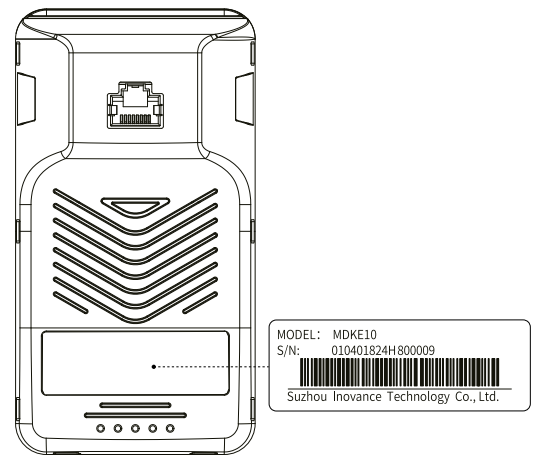

Рисунок 2.1 – Заводская табличка панели MDKE-10

### 2.2 Размеры

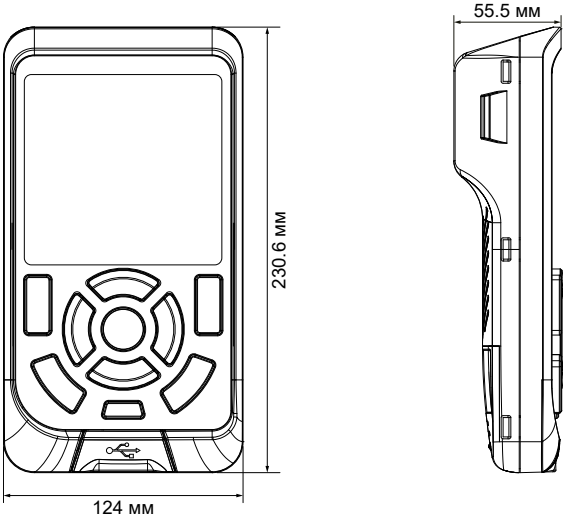

Рисунок 2.2 – Размеры панели MDKE-10

# 2.3 Компоненты

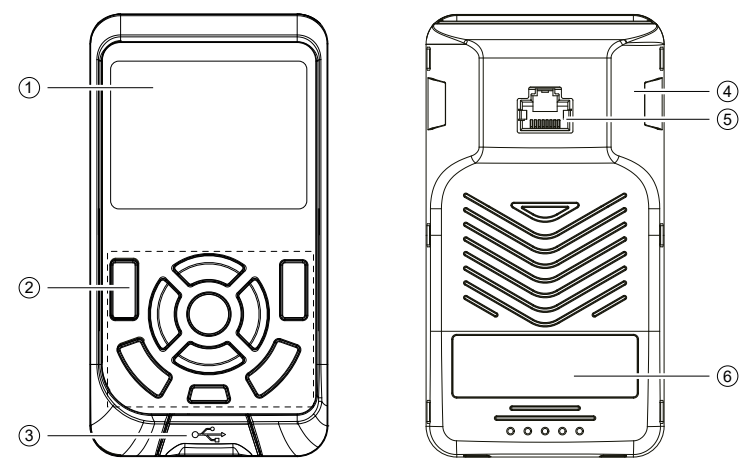

Рисунок 2.3 – Компоненты панели MDKE-10

#### Дисплей

Для отображения информации об подключённом устройстве в виде загорающихся индикаторов, символов, знаков, единиц измерения и указателей меню панели управления.

#### Кнопки

Для выполнения настройки и контроля за ходом работы подключённого устройства.

Разъём USB

Для подключения и обмена данными с ПК при помощи USB-кабеля. Панель управления MDKE-10 может работать в режиме ретрансляции для обмена данными между приложением на ПК (устанавливается с программным обеспечением InoDriveStudio) и приводом переменного тока.

#### Крепёжная выемка

Для крепления панели MDKE-10 к основанию.

#### ■ Порт RJ45

Для подключения панели MDKE-10 к приводу переменного тока.

Заводская табличка

Содержит информацию о модели и заводском номере изделия.

# 2.4 Дисплей

Панель управления MDKE10 обладает цветным светодиодным дисплеем, состоящим из различных индикаторов. Одни из них отображают текущее состоянием устройства, другие выводят символьную информацию.

| Индикатор | Значение | Индикатор | Значение | Индикатор | Значение | Индикатор | Значение            |
|-----------|----------|-----------|----------|-----------|----------|-----------|---------------------|
| <u> </u>  | 1        | Ē         | 9        | Ę         | G        |           | r                   |
| E         | 2        | Į         | 0        | K         | н        |           | t                   |
| E         | 3        | Ä         | A        |           | J        | <u>N</u>  | У                   |
| Ì         | 4        |           | b        |           | L        |           | Черта<br>сверху     |
| E         | 5/S      |           | с        |           | n        |           | Черта<br>посередине |
| E         | 6        |           | d        |           | o        |           | Черта<br>снизу      |
| B         | 7        | E         | E        | E         | Р        | E.        | Точка               |
| B         | 8        | E         | F        | <b>H</b>  | U        | -         | -                   |

Таблица 2.1 – Значение символов на семисегментном индикаторе

# 2.5 Кнопки

Таблица 2.2 – Описание кнопок

| Кнопка     | Название                                            | Функция                                                                                                    |
|------------|-----------------------------------------------------|----------------------------------------------------------------------------------------------------|
|            |                                                     | • Возврат или отмена.                                                                                                    |
| 5          | Назад                                               | <ul> <li>Нажмите, чтобы перейти от интерфейса показателей<br/>текущего состояния к меню или вернуться обратно.</li> </ul>                                                                                                    |
| U          |                                                     | <ul> <li>Нажмите и удерживайте, чтобы войти или выйти из<br/>интерфейса системных настроек.</li> </ul>                                                                                                    |
| _          |                                                     | • Нажмите, чтобы перейти от одного меню к другому.                                                                                                    |
| ۵          | Меню                                                | <ul> <li>Нажмите и удерживайте, чтобы переключиться<br/>между областью параметров и многофункциональной<br/>областью.</li> </ul>                                                                                                  |
|            | Запуск                                              | Запуск устройства при локальном управлении                                                                                                    |
| $\sim$     |                                                     | • Останов устройства при локальном управлении.                                                                                                    |
| Стоп/Сброс |                                                     | <ul> <li>Сброс неисправности, когда устройство находится в<br/>состоянии неисправности.</li> </ul>                                                                                                    |
| Loo/Rem    | Переключатель локального<br>/ удаленного управления | Для переключения между локальным (MDKE10) и<br>удаленным управлением                                                                                                    |
| $\bigcirc$ | Вверх                                               | Используется для увеличения значения параметра или<br>заданной скорости, просмотра содержимого меню или<br>интерфейса.                                                                                                    |
| S          | Вниз                                                | Используется для уменьшения значения параметра<br>или заданной скорости, просмотра содержимого меню<br>или интерфейса.                                                                                                    |
|            | Влево                                               | Используются для перемещения влево при выборе<br>параметра или изменении его значения; просмотре<br>содержимого интерфейса показателей текущего<br>состояния; выборе интерфейса, отображаемого в<br>многофункциональной области.  |
| (j)        | Вправо                                              | Используются для перемещения вправо при выборе<br>параметра или изменении его значения; просмотре<br>содержимого интерфейса показателей текущего<br>состояния; выборе интерфейса, отображаемого в<br>многофункциональной области. |
| OK         | Ок                                                  | Выбор или подтверждение                                                                                                    |

# 2.6 Общие технические характеристики

| Nº | Характеристика          | Эксплуатация                                                                                                    | Хранение        | Транспортировка        |  |
|----|-------------------------|----------------------------------------------------------------------------------------------------|-----------------|------------------------|--|
| 1  | Температура             | от -20 до +55°С                                                                                                    | от -40 до +70°С | от -40 до +70°С        |  |
| 2  | Высота над уровнем моря | < 4 000 м                                                                                                    | -               | -                      |  |
| 3  | Относительная влажность | 95% (без конденсата)                                                                                                    |                 |                        |  |
| 4  | Степень загрязнения     | 3C3 (IEC 60721-3-3, IEC 60721-3-2, IEC 60721-1-3-1)                                                                                                    |                 |                        |  |
| 5  | Вибрация                | 61800-5-1 изд. 2<br>EN 60082-2-6<br>Fc (1g)                                                                                                    | -               | 2M3<br>(EN 60082-2-6)  |  |
| 6  | Удары                   | 3M4<br>(EN 60062-2-27)                                                                                                    | -               | 2M2<br>(EN 60082-2-27) |  |
| 7  | Свободное падение       | IEC-60068-2-32<br>Высота падения 1 м                                                                                                    | -               | -                      |  |
| 8  | Уровень защиты          | IP20 (без установки)                                                                                                    |                 |                        |  |
| 9  | ЭМС                     | IEC 61800-3                                                                                                    |                 |                        |  |
| 10 | Утилизация              | Панель MDKE-10 изготовлена из материалов, подлежащих<br>вторичной переработке. См. применимые международные и<br>местные законы, нормы по утилизации и переработке |                 |                        |  |

# Глава 3. Монтаж оборудования и электропроводки

Панель MDKE-10 пригодна для эксплуатации с различными приводами переменного тока производства компании Inovance. В настоящем руководстве пользователя описана процедура монтажа оборудования и электропроводки панели MDKE-10 на примере привода MD580.

# 3.1 На устройство

#### Установка

1) Установите нижнюю часть MDKE-10 в крепёжное основание согласно рисунку 3.1.

 Надавите на верхнюю часть панели управления до щелчка. Убедитесь, что защёлки с обеих сторон встали на место и панель MDKE-10 приняла полностью вертикальное положение.

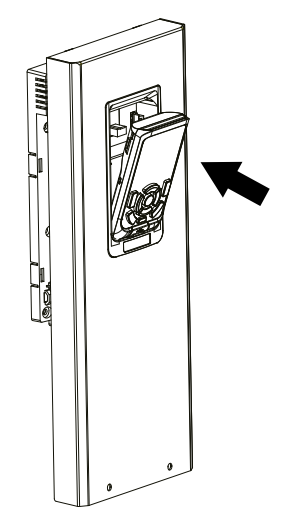

Рисунок 3.1 – Установка панели MDKE-10 на привод MD580

#### ∎ Демонтаж

1) Зажмите рукой верхнюю часть панели управления.

2) С силой потяните панель MDKE-10 на себя, чтобы вытащить её из основания.

# 3.2 На дверцу шкафа

1) Закрепите основание на дверце шкафа с помощью четырех крепежных винтов согласно рисунку 3.2.

2) Установите нижнюю часть MDKE-10 в крепёжное основание согласно рисунку 3.1.

 Надавите на верхнюю часть панели управления до щелчка. Убедитесь, что защёлки с обеих сторон встали на место и панель MDKE-10 приняла полностью вертикальное положение.

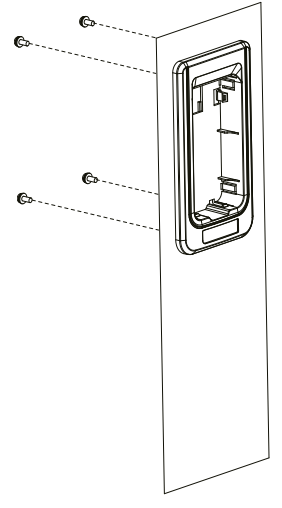

Рисунок 3.2 – Установка основания на дверцу шкафа

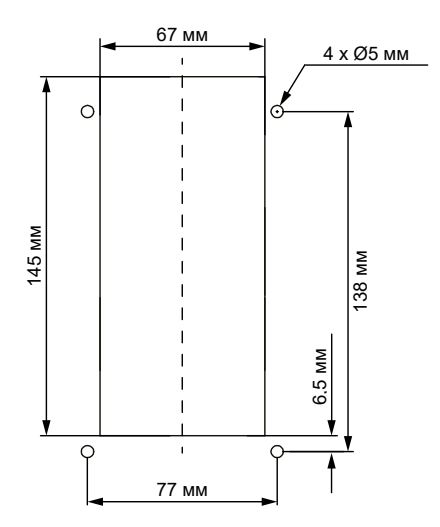

Рисунок 3.3 – Размеры отверстий в металлическом листе

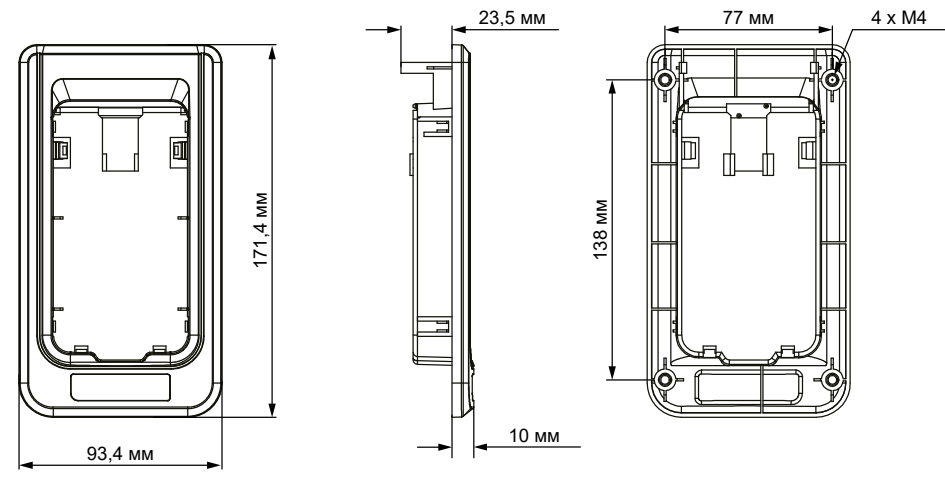

Рисунок 3.4 – Размеры основания MD580-AZJ1

# 3.3 Подключение к устройству

Порт RJ45 сзади панели MDKE-10 подключается к порту RJ45A внутри крепёжного основания для панели управления, расположенного спереди привода MD580, при помощи стандартного сетевого кабеля.

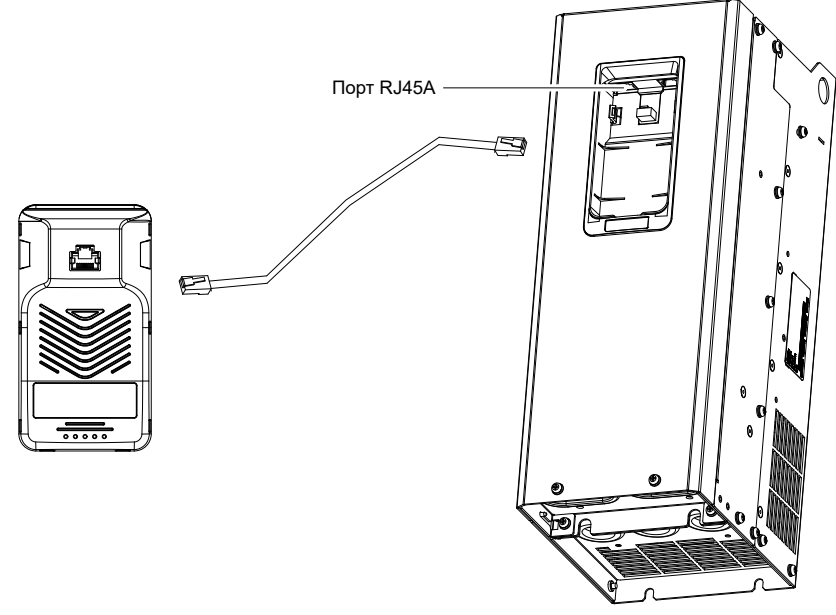

Рисунок 3.5 – Подключение внешней панели MDKE-10 к приводу MD580

Примечание Положение порта RJ45 может отличаться в зависимости от модели привода. Например, у привода MD520 он расположен сбоку и закрыт крышкой.

# 3.4 Подключение к ПК

Панель MDKE-10 оборудована спереди разъёмом Туре-С, предназначенным для подключения к ПК через USB-кабель (A/C). Длина кабеля не должна превышать 3 м. Протокол обмена данными USB 2.0.

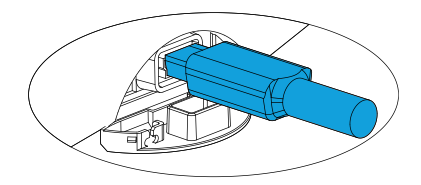

Рисунок 3.6 – Подключение MDKE10 к ПК

1) Откройте крышку разъёма Туре-С.

2) Вставтье USB-кабель в разъём. Рекомендуется использовать USB-кабель с кольцевым ферритовым фильтром.

3) Как только соединение с компьютером будет установлено, панель автоматически перейдет в режим USB-ретрансляции. В многофункциональной области дисплея отобразится слово «USb», указывающее на то, что в данный момент MDKE10 находится в режиме ретрансляции и пользователь может использовать программное обеспечение InoDriveStudio для отладки привода.

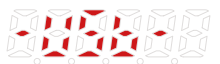

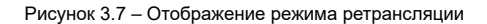

# Глава 4. Функции и применение

Представленные в настоящем руководстве пользователя параметры устройства соответствуют приводу переменного тока MD580.

### 4.1 Общие сведения

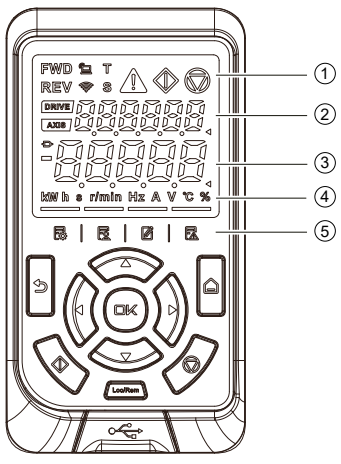

Рисунок 4.1 – Внешний вид MDKE-10

#### Таблица 4.1 – Области дисплея

| Nº | Название                       | Описание                                                                                                    |
|----|--------------------------------|----------------------------------------------------------------------------------------------------|
| 1  | Индикаторы состояния           | Сигнализируют о прямом или обратном ходе, локальном<br>или удалённом управлении, режиме крутящего момента/<br>скорости, предупреждении или неисправности, запуске<br>или остановке привода                                                         |
| 2  | Многофункциональная<br>область | <ul> <li>Отображение тестирования панели управления, автонастройки и другой оперативной информации;</li> <li>Мониторинг текущих неисправностей и состояния системы;</li> <li>Отображение номера станции, толчкового режима, статуса STO</li> </ul> |
| 3  | Область параметров             | Отображает показатели текущего состояния и<br>функциональные коды преобразователя частоты                                                                                                    |
| 4  | Область единиц измерения       | При выводе значения параметра загорается<br>соответствующая единица измерения                                                                                                    |
| 5  | Иконки меню                    | Слева направо: меню параметров, меню быстрого<br>доступа, меню изменённых параметров, меню журнала<br>неисправностей                                                                                                    |

# 4.2 Индикаторы состояния

| Таблица 4.2 – Описание индикаторов состояния |
|----------------------------------------------|
|----------------------------------------------|

| Индикатор               | Название                                   | Функция                                                                                                    |
|-------------------------|--------------------------------------------|----------------------------------------------------------------------------------------------------|
| FWD                     | FWD<br>Прямой ход                          | Горит постоянно. Устройство работает в прямом направлении.                                                                                                    |
| REV                     | REV<br>Обратный ход                        | Горит постоянно. Устройство работает в<br>обратном направлении.                                                                                                    |
| 2                       | Локальное / Удаленное<br>управление        | Не горит. Активно локальное управление,<br>то есть управление системой осуществляется<br>через панель MDKE10.<br>Горит постоянно. Активно удаленное управле-<br>ние, то есть управление системой осуществля-<br>ется через клеммы ввода/вывода или по шине. |
| Ŵ                       | Wi-Fi подключение                          | Не горит                                                                                                    |
| Т                       | Т<br>Режим управления<br>крутящим моментом | Горит постоянно. Система находится в режиме<br>управления крутящим моментом.                                                                                                    |
| S                       | S<br>Режим управления<br>скоростью         | Горит постоянно. Система находится в режиме контроля скорости.                                                                                                    |
| Â                       | Аварийный сигнал                           | Не горит. Неисправностей нет.<br>Горит постоянно. Устройство неисправно.<br>Мигает. Предупреждающий сигнал тревоги.                                                                                                    |
| $\langle \! \! \rangle$ | Работа                                     | Горит постоянно. Устройство работает                                                                                                    |
|                         | Останов                                    | Горит постоянно. Устройства остановлено.                                                                                                    |
| DRIVE                   | Номер станции                              | Горит постоянно. В многофункциональной<br>области дисплея отображается номер станции.                                                                                                    |
| AXIS                    | Номер оси                                  | Горит постоянно. В многофункциональной<br>области дисплея отображается номер оси.                                                                                                    |
| Ð                       | Разъем                                     | Горит постоянно. Значение, отображаемое в<br>области параметров, является переменной<br>разъема.                                                                                                    |
|                         | Минус                                      | Горит постоянно. Значение, отображаемое в<br>области параметров, является отрицательным<br>числом.                                                                                                    |
| 1                       | Курсор текущей области 1                   | Горит постоянно. Пользователь находится в<br>области параметров.                                                                                                    |
|                         | Курсор текущей области 2                   | Горит постоянно. Пользователь находится в многофункциональной области.                                                                                                    |

# 4.3 Многофункциональная область

В многофункциональной области дисплея отображается один из четырёх информационных интерфейсов.

1) Рабочее состояние (по умолчанию)

| Таблица | 4.3 -           | Возможные     | рабочие  | состояния   |
|---------|-----------------|---------------|----------|-------------|
| таолица | <del>.</del> .0 | DOSINO/KIIDIC | pubbline | 00010/11/1/ |

| Дисплей | Расшифровка                                              | Условия отображения                                                                                                    | Значение                                                                                                    |
|---------|----------------------------------------------------------|----------------------------------------------------------------------------------------------------|----------------------------------------------------------------------------------------------------|
|         | rESEt<br>Инициализация                                   | Инициализация системы при<br>включении.                                                                                                    | Система инициализиру-<br>ется при подаче питания,<br>после чего переходит в<br>другое состояние.                                   |
|         | nr (no ready)<br>Не готово                               | OFF2, OFF3, STO или<br>состояние неисправности<br>активно.                                                                                   | Устройство не<br>работоспособно.                                                                                                   |
|         | гу (ready)<br>Готово                                     | OFF2, OFF3, STO и<br>состояние неисправности не<br>активны; ожидание команды<br>запуска OFF1.                                                | Устройство работоспособ-<br>но и находится в ожидании<br>команды запуска.                                                          |
|         | rn (run)<br>Запущено                                     | При нахождении системы в<br>состоянии готовности посту-<br>пила команды запуска.                                                             | Устройство находится<br>в нормальном рабочем<br>состоянии.                                                                         |
|         | JoG<br>Толчковый режим                                   | После вступления в силу команды толчкового хода.                                                                                             | Устройство находится в<br>толчковом режиме работы.                                                                                 |
|         | bUSy<br>Параметры восстанавли-<br>ваются или загружаются | После подтверждения<br>команды восстановления<br>до заводских настроек или<br>загрузки параметров.                                           | Параметры устройства<br>восстанавливаются<br>до заводских настроек<br>или загружаются.<br>Соединение с устройством<br>прерывается. |
|         | tUnE<br>Автонастройка                                    | После выбора<br>автонастройки.                                                                                                    | Устройство находится в<br>режиме автонастройки.                                                                                    |
|         | Sto<br>STO1 и STO2<br>активированы<br>одновременно       | Входные цепи STO1 и<br>STO2 отключены.                                                                                                    | Устройство находится в<br>активном состоянии STO.                                                                                  |
|         | Sto1F<br>Вход STO1<br>активирован                        | Входная цепь STO1<br>аварийно отключена.<br>Напимер, проводка, источник<br>питания и т.д.                                                    | Устройство находится<br>в активном состоянии<br>неисправности STO.<br>Вход STO1 активирован,<br>а вход STO2 нет.                   |
|         | Sto2F<br>Вход STO2<br>активирован                        | Входная цепь STO2<br>аварийно отключена.<br>Например, проводка,<br>источник питания и т.д.                                                   | Устройство находится<br>в активном состоянии<br>неисправности STO.<br>Вход STO2 активирован,<br>а вход STO1 нет.                   |
|         | StoF<br>Неисправность STO<br>активирована                | Неисправность источника<br>питания, неисправность<br>буфера, неисправность<br>оптопары обнаружения,<br>неисправность флэш-памяти<br>или ОЗУ. | Устройство находится<br>в активном состоянии<br>неисправности STO.                                                                 |

#### 2) Номер станции

Соответствует значению параметра A10-03 (адрес связи панели управления/ретранслятора). Диапазон значений данного параметра от 1 до 64. При отображении текущего номера станции непрерывно горит индикатор (DRIVE). Например, если номер станции равен 2, то последние две цифры в многофункциональной области будут равны 02.

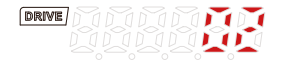

#### Рисунок 4.2 – Отображение номера станции

#### 3) Набор параметров двигателя

Указывается в параметре A0-24 (текущий набор параметров двигателя). Диапазон значений от 0 до 3. Таким образом пользователю на выбор доступно 4 набора параметров двигателя. Например, если установлен набор параметров двигателя 1, то многофункциональная область дисплея примет следующий вид.

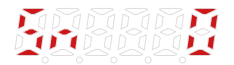

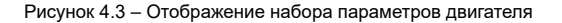

#### 4) Код неисправности

Отображается лишь в том случае, если была обнаружена неисправность, ограничение или предупреждение. Если устройство неисправно и в течение 5 секунд пользователь не перемещается между интерфейсами, в многофункциональной области автоматически отображается код неисправности. В случае возникновении нескольких предупреждений, их можно просмотреть в данном интерфейсе при

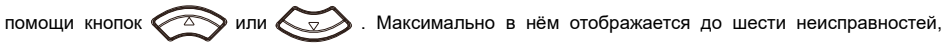

шести ограничений и шести предупреждений. После сброса неисправности в многофункциональной области автоматически отображается интерфейс рабочего состояния.

| MAR      | 1011    |     |    |
|----------|---------|-----|----|
|          | i her h | ~~~ | 10 |
| <u> </u> |         |     |    |

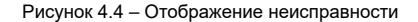

|         |              |             | 1          |   |
|---------|--------------|-------------|------------|---|
|         | > Ko         | 16-1        | <u></u>    |   |
| <u></u> | • <u>,</u> = | s, <u>-</u> | <b>~</b> . | - |

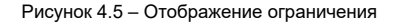

Рисунок 4.6 – Отображение предупреждения

Нажмите и удерживайте

, чтобы переключиться между областью параметров и многофункциональной

областью. Выбранная область обозначается на дисплее MDKE-10 треугольным курсором, который загорается в её правом нижнем углу.

Нажмите

для перемещение между интерфейсами в многофункциональной области.

# 4.4 Область параметров

🖟 (или ) 🖻

Нажмите

Панель управления МDKE-10 отображает в области параметров четыре типа меню и два интерфейса.

#### 4.4.1 Интерфейс показателей текущего состояния

Выводится по умолчанию после включения питания и несёт в себе основную информацию о работе устройства. Содержимое интерфейса показателей текущего состояния зависит от того, в каком состоянии находится устройство. Помимо этого показатели, отображаемые при остановке, мигают, а показатели, отображаемые при работе, горят постоянно.

для перемещения между показателями текущего состояния. Отображение

показателей по умолчанию при работе или остановке можно изменить с помощью параметров A10-30 или A10-32 соответственно.

|                | Отображаемый п                  | ои останове  | Отображаемый при работе           |              |
|----------------|---------------------------------|--------------|-----------------------------------|--------------|
| номер          | Показатель                      | По умолчанию | Показатель                        | По умолчанию |
| 1              | Текущее состояние<br>устройства | Да           | Опорная частота<br>двигателя      | Да           |
| 2              | Заданная частота                | Да           | Фактическая частота<br>двигателя  | Да           |
| 3              | Заданная скорость               | Да           | Опорная скорость<br>двигателя     | Нет          |
| 4              | Напряжение шины                 | Да           | Фактическая скорость<br>двигателя | Нет          |
| 5              | Температура модуля              | Да           | Резервный                         | Нет          |
| 6              | Доля входа AI1                  | Нет          | Опорная частота RFG               | Нет          |
| $\overline{O}$ | Доля входа AI2                  | Нет          | Опорная скорость RFG              | Нет          |
| 8              | Резервный                       | Нет          | Напряжение шины                   | Да           |
| 9              | Резервный                       | Нет          | Выходное напряжение               | Да           |
| 10             | Резервный                       | Нет          | Выходной ток                      | Да           |
| (1)            | Резервный                       | Нет          | Выходной крутящий<br>момент       | Нет          |
| 12             | Резервный                       | Нет          | Выходная мощность                 | Нет          |
| 13             | Резервный                       | Нет          | Температура модуля                | Нет          |
| 14             | Резервный                       | Нет          | Текущее состояние<br>устройства   | Да           |
| 15             | Резервный                       | Нет          | Доля входа AI1                    | Нет          |
| 16             | Резервный                       | Нет          | Доля входа AI2                    | Нет          |

#### Таблица 4.4 – Интерфейс показателей текущего состояния

#### 4.4.2 Интерфейс системных настроек

Нажмите и удерживайте 🔄, чтобы войти или выйти из интерфейса системных настроек. По умолчанию

в нём отображаются параметры приведённые в таблице 4.5.

| Таблица 4.5 – | Основные системные | настройки | MDKE10 |
|---------------|--------------------|-----------|--------|
|---------------|--------------------|-----------|--------|

| Параметр | Название                       | Диапазон<br>значений                                                                                                    | Значение по<br>умолчанию | Возможность изменения |
|----------|--------------------------------|----------------------------------------------------------------------------------------------------|--------------------------|-----------------------|
| PF-00    | Сетевой адрес<br>устройства    | 1-128                                                                                                    | 1                        | Чтение и запись       |
| PF-01    | Скорость<br>передачи<br>данных | 1: 19 200 бит/с<br>2: 57 600 бит/с<br>3: 115 200 бит/с<br>4: 500 кбит/с<br>5: 1 Мбит/с<br>6: 2 Мбит/с<br>7: 4 Мбит/с<br>9: 38 400 бит/с<br>10: 5 Мбит/с<br>11: 10 Мбит/с | -                        | Только чтение         |
| PF-02    | Ввод пароля                    | -                                                                                                    | -                        | Чтение и запись       |
| PF-04    | Настройка<br>яркости           | 1-16                                                                                                    | 8                        | Чтение и запись       |
| PF-34    | Номер<br>версии ПО             | -                                                                                                    | -                        | Только чтение         |
| PF-35    | Номер<br>версии USB            | -                                                                                                    | -                        | Только чтение         |

Примечание

Некоторые параметры в интерфейсе системных настроек становятся доступны лишь после авторизации, то есть ввода заводского пароля в параметре PF-02.

Нажмите 🕢 или 💭 для перемещения между системными настройками. При нахождении

пользователя в данном интерфейсе в многофункциональной области дисплея отображается следующая напись.

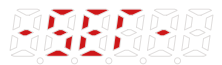

Рисунок 4.7 – Обозначение интерфейса системных настроек

#### 4.4.3 Меню параметров

Меню параметров подразделяется на три уровня:

- Уровень 1. Группа параметра;
- Уровень 2. Номер параметра;

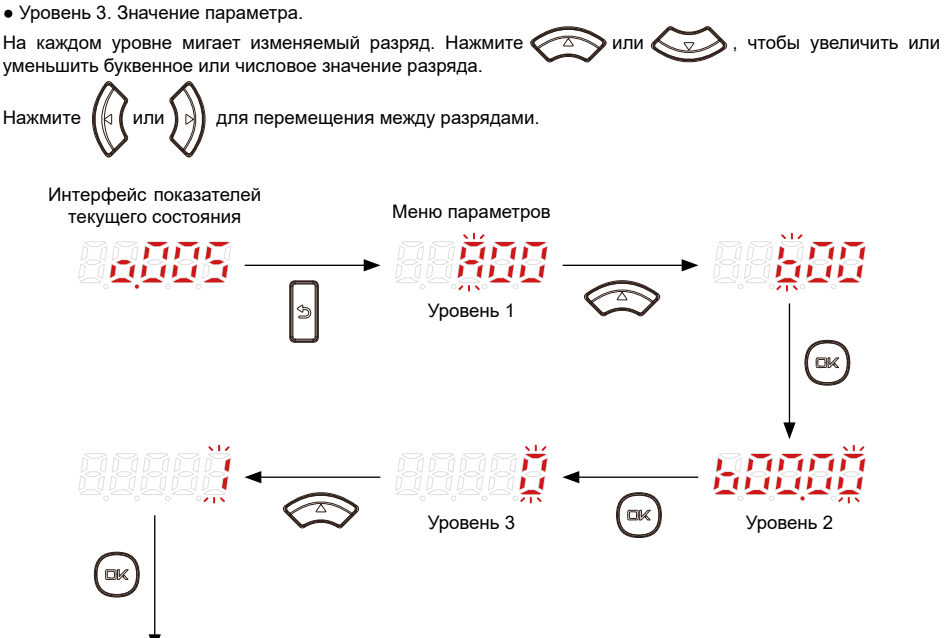

Рисунок 4.8 – Порядок просмотра и изменения параметров устройства

Нажмите ( 🕬 чтобы сохранить установленное значение параметра и вернуться на 2 уровень, где автоматически отобразится следующий параметр.

Нажмите чтобы вернуться на 2 уровень без сохранения изменений текущего параметра. 3

Если ни один разряд значения параметра не мигает, то параметр не подлежит редактированию. Некоторые параметры изменяются только в состоянии остановки.

### Таблица 4.6 – Примеры отображения параметров

| Параметр | Дисплей          | Тип данных и числовое<br>значение                                                                                                    | Примечание                                                                                                    |
|----------|------------------|----------------------------------------------------------------------------------------------------|----------------------------------------------------------------------------------------------------|
| -        |                  | Текущее состояние устройства<br>S5: Готово к запуску                                                                                   | -                                                                                                    |
| A02-41   |                  | Время<br>11 октября                                                                                                    | -                                                                                                    |
| U5-40    | HEEFE            | Шестнадцатеричное<br>одиночное слово<br>0x000E                                                                                         | -                                                                                                    |
| U19-18   |                  | Шестнадцатеричное<br>двойное слово<br>Например, 0x0000000А,<br>где 0x000А – слово низкого<br>уровня, 0x0000 – слово<br>высокого уровня | Данные типа двойное слово<br>(DWord) разбиваются на два окна.<br>Указатель меню показывает какое<br>окно отображается в данный<br>момент.<br>Когда мигает крайний правый<br>индикатор, отображается пер-<br>вое окно (слово низкого уровня).<br>Нажмите кнопку Влево, чтобы<br>просмотреть второе окно.<br>Когда мигает второй справа<br>индикатор, отображается второе<br>окно (слово высокого уровня).<br>Нажмите кнопку Вправо, чтобы<br>просмотреть первое окно. |
| A4-00    | 888 <b>3</b> 8   | Десятичное число<br>12.0                                                                                                    | Панель управления отображает<br>десятичные числа с точностью до<br>4 знаков после запятой.<br>Если число знаков после запятой<br>превышает данный порог, число<br>автоматически округляется до 4<br>знаков после запятой.                                                                                                    |
| L9-02    | -99 <b>999</b> 3 | Отрицательное число<br>-100.0                                                                                                    | Знак минус отображается<br>непосредственно перед данными.                                                                                                    |
| L10-11   |                  | Параметры разъема<br>U0-00                                                                                                    | Индикатор разъема в верхнем<br>левом углу области параметров<br>загорается, когда источником<br>текущего значения параметра<br>является дополнительный<br>разъем. В данном случае 1 000<br>означает разъем U0-00.                                                                                                    |

### 4.4.4 Меню быстрого доступа

| Номер    | Параметр                                | Название                                                                  | Диапазон значений                                 |
|----------|-----------------------------------------|---------------------------------------------------------------------------|---------------------------------------------------|
|          |                                         | Уровень доступа к                                                         | 0: Параметры мониторинга<br>1: Основные параметры |
| (1)      | A8-02                                   | параметрам                                                                | 2: Экспертные параметры                           |
|          |                                         |                                                                           | 3: Параметры оослуживания                         |
| 2        | A8-03                                   | Заводской пароль                                                          | от 0 до 65 535                                    |
| 3        | A10-03                                  | Номер станции                                                             | от 1 до 64                                        |
|          |                                         |                                                                           | 0: 115 200 бит/с                                  |
|          | A10.04                                  | Creananti antau                                                           | 1: 1 Мбит/с                                       |
| (4)      | A10-04                                  | Скорость связи                                                            | 2: 2 Мбит/с                                       |
|          |                                         |                                                                           | 3: 4 Мбит/с                                       |
|          |                                         |                                                                           | 0: Нет операции                                   |
| 6        | (5) А8-00 Режим работы с<br>параметрами | 1: Восстановить некоторые параметры<br>до заводских настроек по умолчанию |                                                   |
| 3        |                                         | параметрами                                                               | 2: Восстановить все параметры                     |
|          |                                         |                                                                           | до заводских настроек по умолчанию                |
|          |                                         |                                                                           | 3: Очистить записи об неисправностях              |
| 6        | A8-01                                   | Подтверждение                                                             | 0: Отменить                                       |
| <b>S</b> |                                         | работы с параметра                                                        | 1: Подтвердить                                    |

| Таблица | 4.7 - | Параме | гры в | меню | быст   | ого л | пост | /па |
|---------|-------|--------|-------|------|--------|-------|------|-----|
|         |       |        |       |      | 00.0.7 |       |      |     |

Примечание

При подключении внешней панели управления MDKE10 к приводу MD520 меню быстрого доступа блокируется из-за несоответствия параметров.

# 4.5 Область единиц измерения

| Индикатор | Описание         |
|-----------|------------------|
| kw        | Мощность, кВт    |
| h         | Время, ч         |
| \$        | Время, с         |
| r/min     | Скорость, об/мин |
| Hz        | Частота, Гц      |
| A         | Ток, А           |
| V         | Напряжение, В    |
| °C        | Температура, °С  |
| %         | Процент, %       |

### 4.6 Иконки меню

Для переключения между интерфейсом показателей текущего состояния и меню используется кнопка . Нажмите , чтобы перейти из одного меню в другое. Выбор меню обозначается светодиодным индикатором, который загорается над соответствующей иконкой.

| Иконка | Название                    | Указатель меню |
|--------|-----------------------------|----------------|
| Ęŵ     | Меню параметров             |                |
| Ē      | Меню быстрого доступа       |                |
| Ø      | Меню изменённых параметров  |                |
| E      | Меню журнала неисправностей |                |

# 4.7 Автонастройка

Порядок выполнения автонастройки параметров двигателя:

1) Проверка перед включением. Выполните монтаж электропроводки в соответствии с руководством по установке. Подробную инструкцию см. в Руководстве по аппаратному обеспечению серии MD580.

 Включение. Включите питание привода переменного тока. Если всё подключено правильно, панель управления MDKE-10 запустится вместе с приводом.

3) Восстановление параметров до заводских настроек. Измените значение параметра А8-00 на 2 (восстановить все параметры до заводских настроек по умолчанию), а также значение параметра А8-01 на 1 (подтверждение). Устройство приступит к восстанавлению параметров, а в многофункциональной области дисплея отобразится рабочее состояние «bUSy».

4) Подтверждение готовности к работе. Проверьте многофункциональную область дисплея. В ней должна отображаться надпись «ry», которая означает, что привод переменного тока работает исправно и ожидает команды запуска. В противном случае, определите значение рабочего состояния устройства по таблице 4.3 и примите соответствующие меры для приведения его в состояние готовности.

5) Задание основных параметров двигателя. Настройте параметры, указанные в таблице 4.10, в соответствии с паспортной табличкой двигателя.

| Параметр | Название                            | Диапазон значений                                                              | Примечание         |
|----------|-------------------------------------|--------------------------------------------------------------------------------|--------------------|
| d0-00    | Тип двигателя                       | 0: Асинхронный двигатель<br>1: Синхронный двигатель с<br>постоянными магнитами | -                  |
| d0-01    | Номинальная мощность<br>двигателя   | от 0,1 кВт до 6 553,5 кВт                                                      | -                  |
| d0-02    | Номинальное напряжение<br>двигателя | от 1 В до 1 500 В                                                              | Сетевое напряжение |
| d0-03    | Номинальный ток<br>двигателя        | от 0,1 А до 6 553,5 А                                                          | Сетевой ток        |
| d0-04    | Номинальная частота<br>двигателя    | от 0,1 Гц до 600,0 Гц                                                          | -                  |
| d0-05    | Номинальная скорость<br>двигателя   | от 1 об/мин до 36 000 об/мин                                                   | -                  |

Таблица 4.10 – Характеристики двигателя

6) Включение локального управления. Нажмите (шото), чтобы включить режим локального управления. О переходе в режим локального управления (MDKE10) свидетельствует погасший индикатор 👮.

7) Автонастройка. Установите подходящее значение параметру b5-00 согласно следующей таблице.

| Таблица 4.11 - Выб | бор режима | автонастройки | двигателя |
|--------------------|------------|---------------|-----------|
|--------------------|------------|---------------|-----------|

| Параметр                  | Название            | Диапазон значений                                                                    | Примечание                                                                                                    |
|---------------------------|---------------------|--------------------------------------------------------------------------------------|----------------------------------------------------------------------------------------------------|
| b5-00 Режим автонастройки |                     | 0: Нет операции<br>1: Статическая автона-<br>стройка асинхронного<br>двигателя       | При выборе значения пара-<br>метра следует руководство-<br>ваться типом двигателя и<br>возможностью его вращения<br>во время автонастройки |
|                           |                     | <ol> <li>Полная автонастройка<br/>асинхронного двигателя без<br/>нагрузки</li> </ol> |                                                                                                    |
|                           |                     | 4: Автонастройка инерции<br>асинхронного двигателя<br>(SVC или FVC)                  |                                                                                                    |
|                           | чежим автонастроики | 11: Автонастройка синхрон-<br>ного двигателя под нагруз-<br>кой в режиме FVC         |                                                                                                    |
|                           |                     | 12: Автонастройка синхрон-<br>ного двигателя без нагрузки                            |                                                                                                    |
|                           |                     | 13: Статическая авто-<br>настройка синхронного<br>двигателя                          |                                                                                                    |
|                           |                     | 14: Автонастройка инерции<br>синхронного двигателя                                   |                                                                                                    |

После подтверждения режима автонастройки в многофункциональной области дисплея отобразится надпись «tUnE». Нажмите кнопку запуска , чтобы приступить к автонастройке двигателя. В ходе автонастройки двигателя постоянно горит индикатор работы . По её завершению индикатор работы гаснет, загорается индикатор остановки . Об успешном выполнении автонастройки свидетельствует отсутствие сообщений о неисправности в многофункциональной области дисплея.

# 4.8 Обновление панели

Панель MDKE10 не имеет функции самообновления. Если вам необходимо обновить прошивку панели, сделать это можно через ПК, воспользовавшись соответствующим программным обеспечением для обновления прошивки.

#### 4.9 Применение многодвигательных приводов

При подключении MDKE10 к системе, состоящей из нескольких устройств, номера станций устройств должны отличаться друг от друга, а скорость передачи данных, напротив, совпадать. Поскольку все устройства имеют по умолчанию одинаковый номер станции, при первом использовании потребуется присоединить панель управления MDKE-10 к устройствам поочередно, чтобы изменить данный параметр.

1) Задание номера станции и скорости передачи данных

• Отсоедините устройство от системы и присоедините MDKE10 к устройству.

• Если устройство обнаружено панелью MDKE10 после включения, настройте <u>индивидуальный</u> номер станции A10-03 и <u>общую</u> скорость передачи данных A10-04.

#### 2) Подключение MDKE10 к нескольким устройствам

• Подключите панель управления к первому приводу в порт RJ45A. Подробную информацию см. в разделе 3.3.

• Используйте гирляндное соединение. Вставьте Ethernet-кабель в порт RJ45В первого привода, второй конец кабеля подключите к порту RJ45A второго привода. Соединение последующих приводов выполняется аналогично. Установите перемычку на последнем устройстве для подключения согласующего резистора.

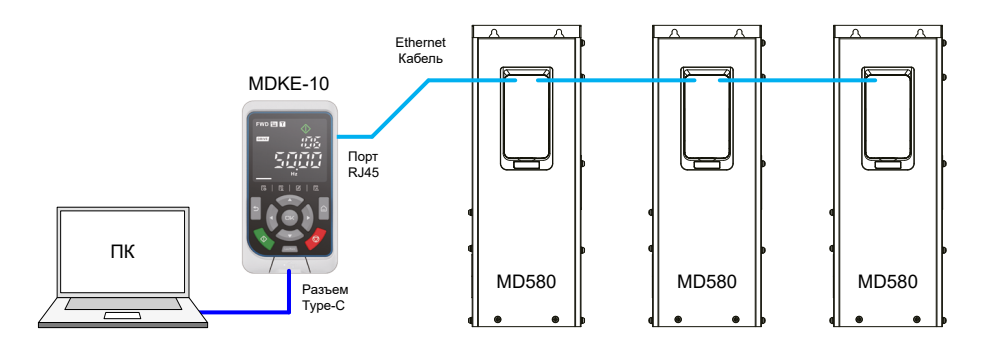

Рисунок 4.9 – Подключение MDKE-10 к нескольким устройствам

3) Переключение между устройствами

 Зайдите в интерфейс системных настроек MDKE10 и измените значение параметра PF-00 на номер станции нужного вам привода. Подробную информацию см. в подразделе 4.4.2. Панель управления MDKE10 переподключиться в соответствии с установленным номером станции.

Shenzhen Inovance Technology Co., Ltd. Aдрес: Building E, Hongwei Industry Park, Liuxian Road, Baocheng No. 70 Zone, Bao' an District, Shenzhen Тел: +86-755-2979 9595 Факс: +86-755-2961 9897 Сайт: www.inovance.com

Suzhou Inovance Technology Co., Ltd. Адрес: No. 16 Youxiang Road, Yuexi Town, Wuzhong District, Suzhou 215104, P.R. China Тел: +86-512-6637 6666 Факс: +86-512-6285 6720 Сайт: www.inovance.com